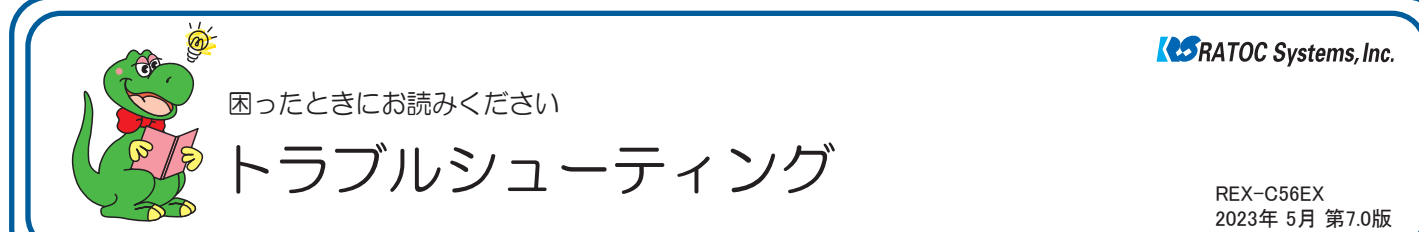

#### ■ 最新のトラブルシューティング情報は、弊社 Web「FAQ」で公開しています。(https://www.ratocsystems.com/)

# ●トラブルシューティング

- **Q1.** ドライバーのアンインストール方法は?
- Q2. パルス接続ですが、発信できません。
- Q3.「ポートが開かれていません」と表示されます。
- Q4. ダイヤルアップ接続ができません。
- Q5. 通信速度が遅い。
- Q6. ISDN ターミナルアダプタのアナログポートに接続したい。
- Q7. REX-C56EX(RS232C 接続)を認識しません。
- Q8. ドライバーをインストールしましたが、インターネットに接続で きません。
- Q9. 使用している回線(トーン回線(プッシュホン回線)とパルス回線 (ダイヤル回線))の確認・設定方法がわかりません。
- Q10.「発信音が聞こえない」と表示され、接続できません。
- Q11. ダイヤルアップネットワークの接続方法がわかりません。
- Q12. [電話とモデムのオプション]を開こうとすると、「電話とモデム のコントロールパネルを開けません。テレフォニーサービスの開 始に問題がある場合があります。」というメッセージが表示され 開くことができません。
- **Q13.** FAX で自動受信ができません。
- Q14. Office 2010/2007 の文書(Word や Excel)を、Windows 7 /Vista の「Windows FAX とスキャン」を利用して FAX 送信す ると、送信できません。(例:相手方に真っ白になって届くなど)
- Q15.「電話回線がビジー」「回線は使用中」とエラーが表示されます。
- Q16. 設定してから、パソコン起動時にダイヤルアップ接続の画面表示 されるようになりました。
- Q17. 設定の変更をしていないのに、使用できなくなりました。
- Q18. FAX ソフトをインストール後、モデムが動作しなくなりました。

# ●Windows 11/10/81/8での質問

**Q19.** [電話とモデム] の画面はどこから開きますか?

#### ●Windows 7での質問

Q20. [電話とモデム]の画面はどこから開きますか?

- **Q21.** Windows 7 標準の FAX ソフト [Windows FAX とスキャン] で、「このメディアは書き込み禁止のため送信できません」が 表示され、FAX 送信できません。
- Q22. Windows 7 XP Mode で使用可能ですか?

#### Windows Vistaでの質問

- Q23. ハイパーターミナルがありませんが、どのように追加するので すか?
- Q24. FAX を使用したいのですが、「Windows FAX とスキャン」が 見つかりません。
- Q25. 所在地の編集画面の入力内容について教えてください。

#### ●Windows 2000での質問

- Q26. 接続しても、DTE 速度(115,200bps)が表示されますが、 DCE 速度を表示させるためにどうすればよいでしょうか?
- Q27. ハイパーターミナルがありませんが、どのように追加するので すか?

#### ●ご使用に関する質問

- Q28. ●スピーカーからのダイヤル音をなくしたいのですが。
  - ●発信時、ダイヤル音が鳴りません。
- Q29. FAXを使用したいのですが、OS標準FAXソフトで使用でき ますか?

#### ●補足

- ■コントロールパネルの開き方
- ■デバイスマネージャーの開き方

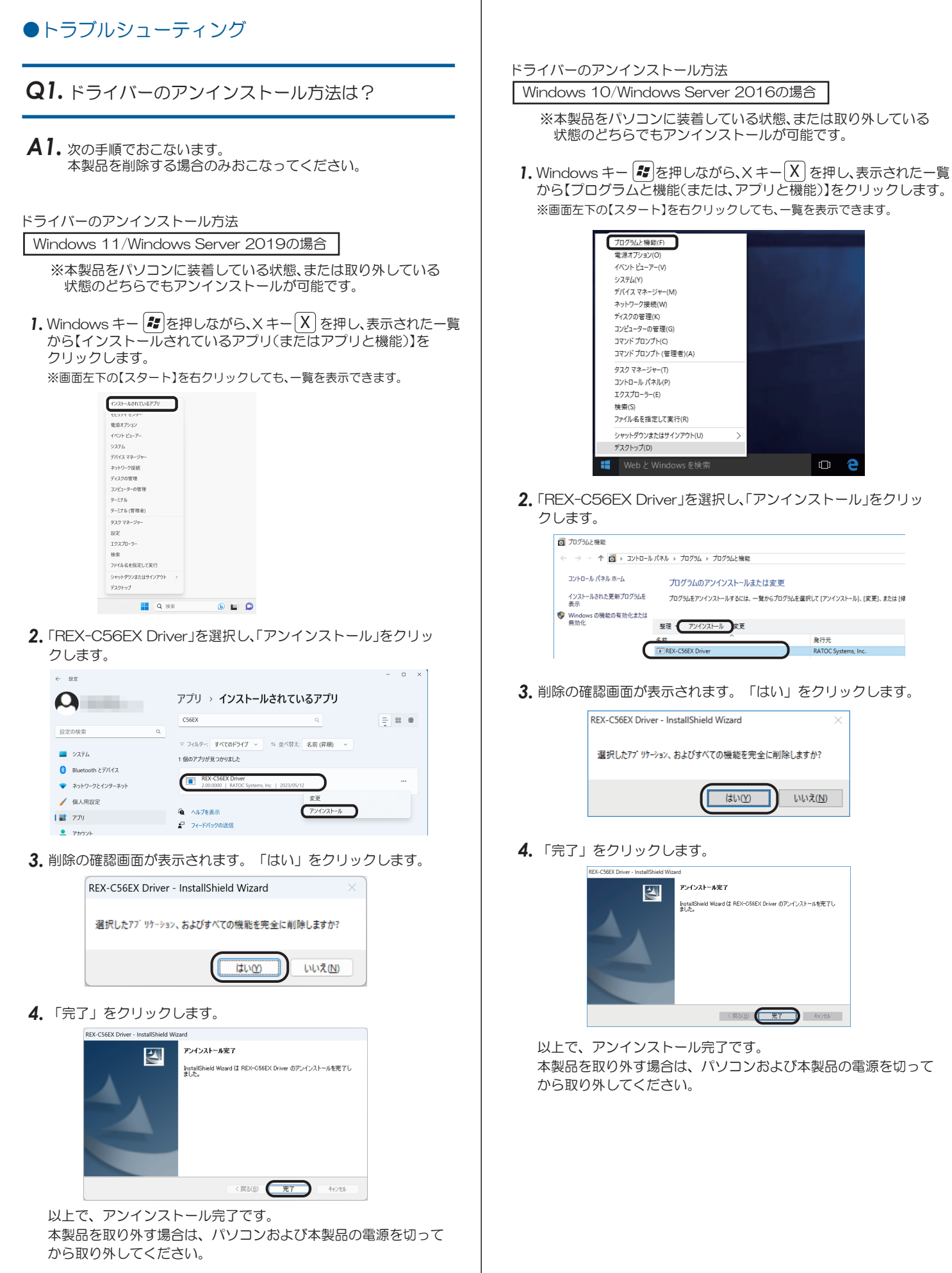

ドライバーのアンインストール方法

Windows 8.1/8/Windows Server 2012R2/2012の場合

- ※本製品をパソコンに装着している状態、または取り外している 状態のどちらでもアンインストールが可能です。
- 1. スタート画面の[デスクトップ]をクリックし、デスクトップ画面 に切り替えます。
- 2. Windows キー と を押しながら、X キー X を押し、表示された 一覧から【プログラムと機能】をクリックします。 ※面で

| ]左下の【スタート】を石クリックしても、一覧を表示できます。 |
|--------------------------------|
|--------------------------------|

| ſ | フロクラムと機能(E)                  |   |    |   |    |
|---|------------------------------|---|----|---|----|
|   | セビリティ ゼンター(些)                |   |    |   |    |
|   | 電源オプション(Q)                   |   |    |   |    |
|   | イベント ビューアー(⊻)                |   |    |   |    |
|   | システム( <u>Y</u> )             |   |    |   |    |
|   | デバイス マネージャー(M)               |   |    |   |    |
|   | ネットワーク接続(W)                  |   |    |   |    |
|   | ディスクの管理(区)                   |   |    |   |    |
|   | コンピューターの管理(G)                |   |    |   |    |
|   | コマンド プロンプト( <u>C</u> )       |   |    |   |    |
|   | コマンド プロンプト (管理者)( <u>A</u> ) |   |    |   |    |
|   | タスク マネージャー(エ)                |   |    |   |    |
|   | コントロール バネル(P)                |   |    |   |    |
|   | エクスプローラー( <u>E</u> )         |   |    |   |    |
|   | 検索(S)                        |   |    |   |    |
|   | ファイル名を指定して実行( <u>R</u> )     |   |    |   |    |
|   | シャットダウンまたはサインアウト(U)          | • |    |   |    |
|   | デスクトップ( <u>D</u> )           |   | 19 | 9 | 13 |
| - |                              |   |    |   |    |

3.「REX-C56EX Driver」を選択し、「アンインストール」をクリッ クします。

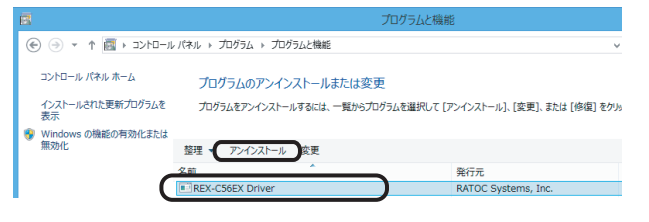

4. 削除の確認画面が表示されます。「はい」をクリックします。

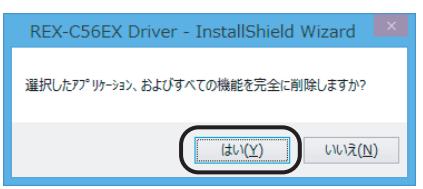

5. 「完了」をクリックします。

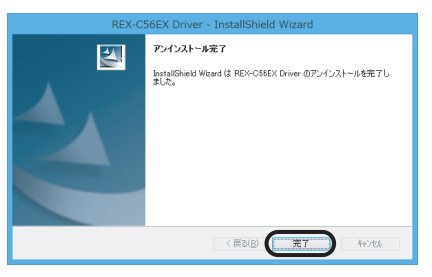

以上で、アンインストール完了です。 本製品を取り外す場合は、パソコンおよび本製品の電源を切って から取り外してください。

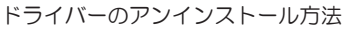

Windows 7/Vista/Windows Server 2008R2/2008の場合

- ※本製品をパソコンに装着している状態、または取り外している 状態のどちらでもアンインストールが可能です。
- 1. [スタート]-[コントロールパネル]-[プログラムのアンインス トール](クラシック表示では [プログラムと機能])を開きます。

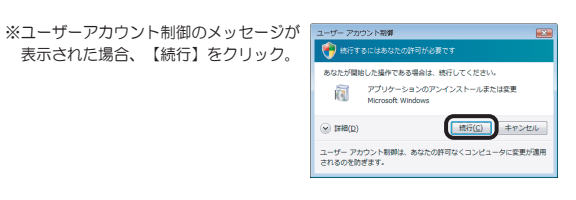

2. 「REX-C56EX Driver」を選択し、「アンインストール」をクリック します。

|                                                |                                                                           | - • ×                                           |
|------------------------------------------------|---------------------------------------------------------------------------|-------------------------------------------------|
| ווערםאכב ו 🔤 💽                                 | ネル ト プログラム ト プログラムと機能 🗸 🍫                                                 | 検索・ク                                            |
| タスク                                            | プログラムのアンインストールまたは変更                                                       |                                                 |
| インストールされた更新プロ<br>グラムを表示                        | プログラムをアンインストールするには、一覧からプロ・<br>ル)、「変更」、または「修復」をクリックします。                    | グラムを選択して [アンインストー                               |
| Windows Marketplace で新<br>しいプログラムを取得           |                                                                           | . 0                                             |
| 購入したソフトウェアを表示 (<br>デジタル ロッカー)                  | 名前                                                                        | 発行元                                             |
| <ul> <li>Windows の機能の有効化また<br/>は無効化</li> </ul> | ATI Catalyst Install Manager<br>Microsoft Visual C++ 2005 Redistributable | ATI Technologies, Inc.<br>Microsoft Corporation |
|                                                | REX-C56EX Driver                                                          | RATOC Systems, Inc.                             |
| M                                              |                                                                           |                                                 |
|                                                | ٠ [ III                                                                   | •                                               |

3. 削除の確認画面が表示されます。「はい」をクリックします。

| REX-C56EX Driver - InstallShield Wizard | x |
|-----------------------------------------|---|
| 選択したアプリケーション、およびすべての機能を完全に削除しますか?       |   |
| (まい(Y) いいえ( <u>N</u> )                  |   |

4. 「完了」をクリックします。

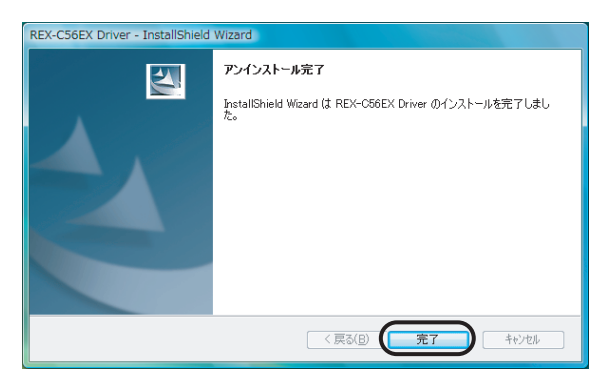

以上で、アンインストール完了です。 本製品を取り外す場合は、パソコンおよび本製品の電源を切って から取り外してください。

ドライバーのアンインストール方法

Windows XP/Windows Server 2003R2/2003の場合

※本製品をパソコンに装着している状態、または取り外している 状態のどちらでもアンインストールが可能です。

- 1. [スタート]-[コントロールパネル] (-[プリンタとその他のハー ドウェア])-[プログラムの追加と削除]を開きます。
- 2.「REX-C56EX Driver」を選択し、「削除」をクリックします。

| 🐻 τασэλοί          | 自加と削除                                              |                  |        |
|--------------------|----------------------------------------------------|------------------|--------|
| 5                  | 現在インストールされているブログラム:  回 更新ブログラムの表示(型)               | 並べ替え(S): 名前      | ~      |
| プログラムの<br>変更と削除(H) | 🛃 Microsoft Visual C++ 2005 Redistributable        | サイズ              | 5.07MB |
|                    | 🛃 Realtek High Definition Audio Driver             | サイズ              | 2.02MB |
|                    | REX-C56EX Driver                                   | サイズ              | 0.06MB |
| プログラムの<br>jBtn(N)  | サポート情報を参照するには、ここをクリックしてください。                       |                  |        |
|                    | このプログラムを変更したり、コンピュータから削除したりする(こは、「変更」または「削」<br>(ヽ。 | 除] をクリックしてくださ 変〕 | 削除     |
| <b>9</b>           | Windows XP Service Pack 3                          |                  |        |

3. 削除の確認画面が表示されます。「はい」をクリックします。

| REX-C56EX Driver - InstallShield Wizard | X    |
|-----------------------------------------|------|
| 選択したアフツケーション、およびすべての機能を完全に削除しま          | :すか? |

4.「完了」をクリックします。

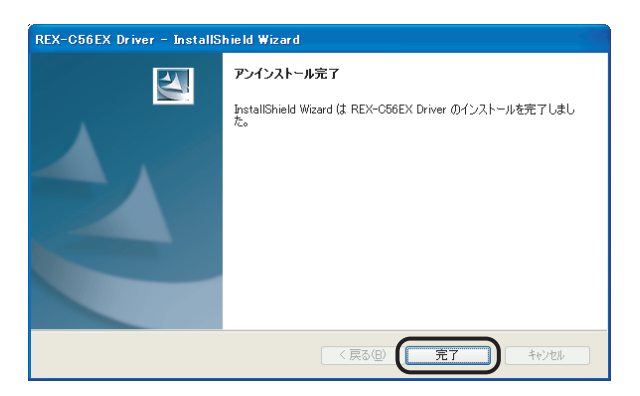

以上で、アンインストール完了です。 本製品を取り外す場合は、パソコンおよび本製品の電源を切って から取り外してください。 ドライバーのアンインストール方法

Windows 2000の場合

※本製品をパソコンに装着している状態、または取り外している 状態のどちらでもアンインストールが可能です。

- 1. [スタート]-[設定]-[コントロールパネル]-[アプリケーション の追加と削除]を開きます。
- 2.「REX-C56EX Driver」を選択し、「削除」をクリックします。

| 幅 アプリケーション         | の追加と削除                                                                                                   |                   | _ 🗆 🗙          |
|--------------------|----------------------------------------------------------------------------------------------------|-------------------|----------------|
| R                  | 現在インストールされているプログラム:                                                                                      | 並べ替え( <u>S</u> ): | 名前 💽           |
| プログラムの変            | 鬜 Microsoft Windows Journal ビューア                                                                         | サイズ               | 5.87 MB 🔺      |
| - 見と削除             |                                                                                                    | サイズ               | 1.29 MB        |
| <u></u>            | 🙀 Realtek High Definition Audio Driver                                                                   | サイズ               | 2.01 MB        |
| <u> 2</u>          | REX-C56EX Driver                                                                                         | サイズ               | <u>60.0 KB</u> |
| フロクラムの3巻<br>加<br>加 | サポート情報を参照するには、 <u>ここをクリック</u> してください。<br>このプログラムを変更したり、コンピュータから削除したりす<br>るには、「変更」または「削除」をクリックしてください。<br> | TEO               | ₩BR(R)         |
| ···· <u>·</u> ···  |                                                                                                    |                   |                |

3. 削除の確認画面が表示されます。「はい」をクリックします。

| REX-C56EX Driver - InstallShiel | d Wizard 🛛 🔀     |
|---------------------------------|------------------|
| 選択したアフツケーション、およびすヘ              | べての機能を完全に削除しますか? |
|                                 | (ハハえ( <u>N</u> ) |

4.「完了」をクリックします。

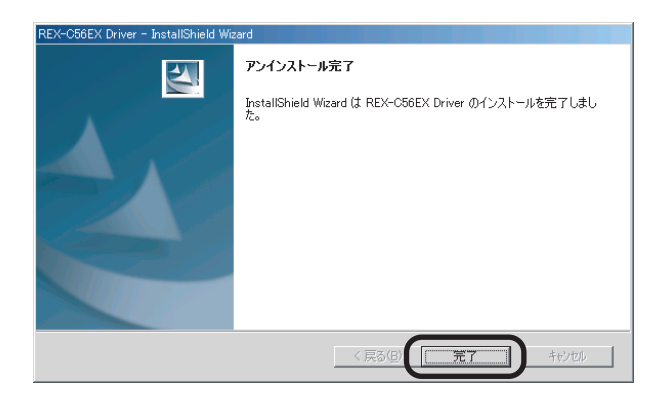

以上で、アンインストール完了です。 本製品を取り外す場合は、パソコンおよび本製品の電源を切って から取り外してください。

# Q2. パルス接続ですが、発信できません。

A2. パルス設定になっているか、「Q9. 使用している回線(トーン回線 (プッシュホン回線)とパルス回線(ダイヤル回線))の確認・設定 方法がわかりません。」を参考にまずご確認ください。 その上で以下の設定をご確認ください。

 コントロールパネルからインターネットのプロパティを開きます。
 ※コントロールパネルの開き方は「補足 ■コントロールパネルの開き方」を ご参照ください。

Windows 11/10/8.1/8/7/Vista

Windows Server 2019/2016/2012R2/2012/2008R2/2008 [コントロールパネル]ー([ネットワークとインターネット]ー) [インターネットオプション]を開きます。

- Windows XP/Windows Server 2003R2/2003 [コントロールパネル]ー([ ネットワークとインターネット接 続]ー)[インターネットオプション]を開きます。
- Windows 2000

[コントロールパネル]-[インターネットオプション]を開き ます。

2. プロパティ画面の「接続」タブをクリックします。

「ダイヤルアップと仮想プライベートネットワークの設定」から設 定する名称を選択し、[設定]をクリックします。

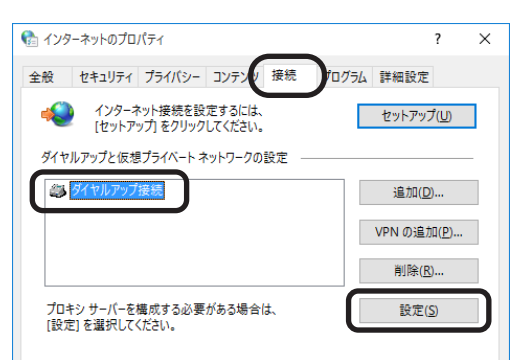

**3.**「xxx の設定(xxx は選択した名称)」画面が表示されます。【プロパ ティ】をクリックします。

| タイヤルアップ接続              | の設定                 |                  |                     |                 |              |
|------------------------|---------------------|------------------|---------------------|-----------------|--------------|
| 自動構成                   |                     |                  |                     |                 |              |
| 自動構成にすると、<br>設定を確実に使用す | 手動による設定<br>するためには、自 | 事項を上書。<br>動構成を無刻 | きする場合がま<br>かにしてください | ҕります。手動に。<br>ヘ。 | k3           |
| 設定を自動的に                | 検出する( <u>A</u> )    |                  |                     |                 |              |
| 自動構成スクリン               | パトを使用する(            | <u>S</u> )       |                     |                 |              |
| アドレス( <u>R</u> ):      |                     |                  |                     |                 |              |
| プロキシ サーバー              |                     |                  |                     |                 |              |
| マの体体にプロキ               | いせいたま               | 田士之(恐中)          | +(エム)の+卒(生)         | -/+`本田さかま#      |              |
|                        | シリーハーをle            | 用9句(設定)          | よはかり分売              |                 | <i>N</i> )   |
| アドレス( <u>E</u> ):      |                     | ポート(①;           | 80                  | 詳細設定            | ( <u>C</u> ) |
| ローカル アド                | レスにはプロキシ            | サーバーを使           | 用しない( <u>B</u> )    |                 |              |
| びんしついての形向              |                     |                  |                     |                 |              |
| イヤルノツノの設定              |                     |                  |                     |                 | _            |
| ユーザー名( <u>U</u> ):     | RUDOPO/             |                  |                     | プロバティ(          | 0)           |
| パスワード( <u>P</u> ):     | ••••                |                  | •••••               | 詳細設定            | V            |
| ドメイン( <u>D</u> ):      |                     |                  |                     |                 |              |
|                        |                     |                  |                     | _               |              |
|                        |                     |                  |                     |                 |              |

**4.** 「xxx プロパティ (xxx は選択した名称)」 画面が表示されます。 「ダイ ヤル情報を使う」にチェックを入れ、「市外局番」を入力してください。

| 🛄 97-    | ヤルアップ接続 プロパティ                                             | ×    |
|----------|-----------------------------------------------------------|------|
| 全般       | オプション セキュリティ ネットワーク 共有                                    |      |
| 接続       | の方法:                                                      |      |
| A 🛞      | モデム - REX-C56EX x64 SMXXD External PnP v92 Data Fax Moden | n (C |
|          | 構成( <u>O</u> )                                            |      |
| 電        | 话番号                                                       |      |
| <b>F</b> | 5外局番(E): 電話番号(P):                                         |      |
|          | 0570054300 その他( <u>N</u> )                                |      |
|          | ■番号/地域番号( <u>G</u> ):                                     |      |
| F        | 日本 (81) ~                                                 |      |
|          | タイヤル情報を使う( <u>S</u> )                                     |      |
|          |                                                           |      |
|          |                                                           |      |
| プライ      | パシーに関する声明                                                 |      |
|          |                                                           |      |
|          |                                                           |      |
|          |                                                           | nii. |
|          | OK TPJE                                                   |      |

5. 各画面にて【OK】ボタンをクリックし、終了します。 接続可能かご確認ください。

## **Q3.**「ポートが開かれていません」と表示されます。

- A3、通信テストをおこなったとき、正常にATコマンドが返答され ない場合、以下の設定をおこなっても同様かご確認ください。
  - ●他にソフトウェア(特にモデム(COM ポート)を使用する)が 起動している場合、そのソフトウェアを終了します。
  - ●コントロールパネルの「電話とモデム(または、電話とモデムの オプション)」の「モデム」 タブにて REX-C56EX 以外のモデ ムが登録されている場合、その他のモデムを削除します。
  - ●「Q1. ドライバーのアンインストール方法は?」を参照にドラ イバーを削除し、再インストールをおこなってください。
  - ●RS-232C ポートを変更してください。

#### Q4. ダイヤルアップ接続ができません。

- **人4**、ダイヤルアップ接続で正常に接続できない場合、他のソフト ウェア(ターミナルソフトやFAXソフトなど)で通信をご確 認ください。 もし通信可能であれば、ダイヤルアップ接続側の問題である可 能性があります。 一度新規で作成し直しても同様かご確認ください。 (詳細はMicrosoft社にお問い合わせください)
- **Q5.** 通信速度が遅い。
- **A5**. 電話線を分岐器で分配した場合は通信速度が遅くなる場合があ います。

これらをはずして、接続してください。

- Q6. ISDNターミナルアダプターのアナログポートに 接続したい。
- **A6.** ターミナルアダプターには、一つのアナログポートに1台の アナログ機器しか接続できないものがあります。 ターミナルアダプターの説明書をご確認ください。
- Q7. REX-C56EX(RS232C 接続)を認識しません。
- A7. パソコン(マザーボード)の BIOS 設定にて、RS232C ポート (シリアルポート)が有効(Enable)になっているかご確認くだ さい。設定の詳細はパソコン(マザーボード)のマニュアルを参 照ください。

パソコン (マザーボード) の電源を入れる前に、REX-C56EX 本体の電源を入れておいてください。(POWER ランプが赤色 に点灯します)

- **Q8.** ドライバーをインストールしましたが、インター ネットに接続できません。
- **48**. 契約のプロバイダーが指定している設定はお済みでしょうか? 本製品はモデムポートを増設するインターフェイスです。イン ターネットに接続するには、ご契約のプロバイダーが指定して いる設定が必要です。
- **Q9.** 使用している回線(トーン回線(プッシュホン回 線)とパルス回線(ダイヤル回線))の確認・設 定方法がわかりません。

#### ▲9. 【トーン回線・パルス回線の確認方法】

お客様ご使用の回線が「トーン」か「パルス」かについては、 お使いの電話回線に電話機を接続して「117」などにダイヤ ルしてみてください。受話器から「ピポパ」という電子音がす るときはトーン(プッシュ)回線、「カチカチ」という機械音 がするときはパルス(ダイヤル)回線です。不明な場合は、最 寄の電話局にお問い合わせください。

【トーン回線・パルス回線の設定方法】

Windows 11/10/8.1/8/7

Windows Server 2019/2016/2012R2/2012/2008R2

- 1. 「Q19. [電話とモデム] の画面はどこから開きますか?」を ご参照ください。
- 2. [編集]ボタンをクリックします。
- 3. ダイヤル方法を確認します。(「トーン」あるいは「パルス」に チェックを入れます)
- 4. 確認後、各画面を閉じます。

Windows Vista/Windows Server 2008

- **1.** [ZQ-h]-[UVhu](-[V-hu])ウンド])-[電話とモデムのオプション]を開きます。
- 2. [編集]ボタンをクリックします。
- 3. ダイヤル方法を確認します。(「トーン」あるいは「パルス」に チェックを入れます)
- 4. 確認後、各画面を閉じます。

Windows XP/Windows Server 2003R2/2003

- 1. [スタート]-[コントロールパネル] (-[プリンタとその他の ハードウェア])-[電話とモデムのオプション]を開きます。
- 2. [編集]ボタンをクリックします。
- 3. ダイヤル方法を確認します。(「トーン」あるいは「パルス」に チェックを入れます)
- 4. 確認後、各画面を閉じます。

Windows 2000

- 1. [スタート]-[設定]-[コントロールパネル]-[電話とモ デムのオプション]を開きます。
- 2. [編集]ボタンをクリックします。
- 3. ダイヤル方法を確認します。(「トーン」あるいは「パルス」に チェックを入れます)
- 4. 確認後、各画面を閉じます。

# Q10.「発信音が聞こえない」と表示され、接続できません。

- **A10.** 以下の点を設定して改善されるかご確認ください。 なおドライバのアンインストール・再インストールをおこ なっても改善されないか併せてご確認ください。
- 確認1
- デバイスマネージャー画面を開きます。
   ※開き方は「補足■デバイスマネージャーの開き方」をご参照ください。
- 2.「モデム」をダブルクリック、表示された「REX-C56EX...」をダ ブルクリックします。
- 3. REX-C56EX...のプロパティ画面の「モデム」タブをクリック し、「発信音を待ってからダイヤルする」のチェックを外します。

| REX-C56EX x64 SMXXD External PnP v92 Data Fax Modemのプロパティ | $\times$ |
|-----------------------------------------------------------|----------|
| 全般 モデム 診断 詳細設定 ドライバー 詳細 イベント 電源の管理                        |          |
| ポート: COM4                                                 |          |
| 音量⑤                                                       |          |
| オフ 高                                                      |          |
| - ポートの最高速度( <u>M</u> )                                    |          |
| 115200 ~                                                  |          |
| ダイヤルの管理                                                   |          |
| ☑ 発信音を待ってからダイヤルする( <u>W</u> )                             |          |
| チェックを外す                                                   |          |
|                                                           |          |
|                                                           |          |
| OK =+5741                                                 | '        |

4. 以上の変更でも改善されない場合、

Windows 11/10/8.1/8/7/Vista/
 Windows Server 2019/2016/2012R2/2012/2008R2/2008
 REX-C56EX ...のプロパティ画面の「詳細設定」タブをクリックし、追加の初期化コマンド欄に「ATX3」と記述します。
 Windows XP/2000/Windows Server 2003R2/2003
 REX-C56EX ...のプロパティ画面の「詳細設定」タブをクリックし、追加設定項目に「ATX3」と記述します。

| REX-C56EX x64 SMXXD External PnP v92 Data Fax Modemのプロパティ   | × |
|-------------------------------------------------------------|---|
| 全般 モデム 診断 詳細設定 ライバー 詳細 イベント 電源の管理                           |   |
| 追加設定                                                        |   |
| 3回加いの初期化コマント(X):<br>ATX3                                    |   |
| 初期化コマンドを使うと、重要な情報が公開されてしまう可能性が<br>あります。詳細はモデムの説明書を参照してください。 |   |
|                                                             |   |
|                                                             |   |
|                                                             |   |
| 既定の設定を変更( <u>D</u> )                                        |   |
|                                                             |   |
| OK キャンセル                                                    | v |

#### 確認2 PBX(構内交換機)等を使用している場合

1. 電話とモデムのオプション画面を開きます。

```
Windows 11/10/8.1/8/7
Windows Server 2019/2016/2012R2/2012/2008R2
「Q19.[電話とモデム]の画面はどこから開きますか?」をご参照ください。
Windows Vista/Windows Server 2008

[スタート]-[コントロールパネル](-[ハードウェアとサウンド])-[電話とモデムのオプション]を開きます。

Windows XP/Windows Server 2003R2/2003

[スタート]-[コントロールパネル]-[電話とモデムのオプション]を開きます。

Windows 2000

[スタート]-[設定]-[コントロールパネル]-[電話とモデムのオプション]を開きます。
```

- 2. [編集]ボタンをクリックします。
- 3. 市内、市外に「0,(ゼロコンマ)」(あるいは「O(ゼロ)」)を追加して ください。

接続するソフトウェア(例えばダイヤルアップ接続など)の設定にて モデムのプロパティを開き、確認 1 と同様の設定をおこなってくだ さい。また以前に他のモデムなどで、既に接続する設定をおこなって いる場合、新規に作成しても同様かご確認ください。

#### **Q11.**ダイヤルアップネットワークの接続方法がわかり ません。

- A11. 製品添付 CD-ROM 内の「ダイヤルアップ接続」マニュアル PDF をご参照ください。 マニュアル PDF では、手動で設定する場合の方法を示してい ます。まずダイヤル先・ID やパスワードなどに関しては、接 続先のプロバイダーにご確認ください。自動セットアップ CD-ROM などがプロバイダーから提供されている場合は、 その指示に従ってください。
- Q12. [電話とモデムのオプション] を開こうとすると、 「電話とモデムのコントロールパネルを開けません。テレフォニーサービスの開始に問題がある場合があります。」というメッセージが表示され開くことができません。
- A12. [Telephony]サービスが開始されていない可能性があります。 以下の手順にて開始させてください。
  - [スタート]ボタン-[コントロールパネル](-[パフォーマンスとメ ンテナンス])-[管理ツール]をクリックします。
  - 2. [サービス]をダブルクリックし開きます。
  - 3. 画面左側の一覧から[Telephony]をダブルクリックし開きます。
  - 4.「Telephonyのプロパティ」画面が表示されます。
  - 5.「全般」タブをクリックし"スタートアップの種類"の右側 [V] ボタ ンをクリックし、プルダウンメニューの一覧から[手動]を選択し[適 用]ボタンをクリックします。
  - 6. [開始] ボタンをクリックし処理が完了するまで待ちます。元の画面 に戻りましたら、[OK]ボタンをクリックし画面を閉じます。
  - 7. すべての画面を閉じ、[電話とモデムのオプション] 画面が正常に表示されるかご確認ください。

#### Q13. FAXで自動受信ができません。

- A13. ひかり回線やADSL回線、CATV回線などでは、そのアダプ ターの仕様(アナログポートの仕様)により、自動受信でき ない場合があります。詳細は、アダプターメーカーなどにお 問い合わせください。
- Q14. Office 2010/2007 の文書(Word や Excel)を、 Windows 7/Vista の「Windows FAX とスキャン」 を利用して FAX 送信すると、送信できません。 (例:相手方に真っ白になって届くなど)
- A14. Microsoft 社のサポートページ「Word 文書または Excel ブック には、Windows Vista、Windows Server 2008、Windows 7 または Windows Server 2008 R2 の fax デバイスを印刷す ると、生成される.tif ファイルを開くことができません」から 入手可能な修正プログラムを適用することにより、現象が回避 可能なことを確認しています。

修正プログラムの詳細に関しては、弊社では分かりかねますので、Microsoft 社にお問い合わせください。

# Q15.「電話回線がビジー」「回線は使用中」とエラーが表示されます。

#### A15.以下の原因が考えられます。

●接続先電話番号が間違っている場合 設定が誤っていないか「Q25.所在地の編集画面の入力内容について教えてください。」を参照にご確認ください。

また「Q11.ダイヤルアップネットワークの接続方法がわかりません。」を参照に、接続先電話番号の入力に間違いがないかご確認 ください。

●ご利用電話回線種別が異なっている場合

「Q9. 使用している回線(トーン回線(プッシュホン回線)とパルス 回線(ダイヤル回線))の確認・設定方法がわかりません。」を参照 し、回線種別をご確認ください。 パルス設定になっている場合は、「Q2. パルス設定ですが、発信で きません。」を参照し、設定をおこなってください。

- Q16.設定してから、パソコン起動時にダイヤルアップ 接続の画面が表示されるようになりました。
- A16. モデムが勝手に発信設定することはありません。パソコン起動時の設定(スタートアップや常駐ソフトなど)に、ネットワークへ接続する設定が含まれている可能性があります。ご確認ください。
- **Q17.**設定の変更をしていないのに、使用できなくなりました。

A17.以下の設定をおこなっても同様か、ご確認ください。

●REX-C56EX 本体を、他の RS-232C ポートに接続する。

- ●ドライバーの削除をおこない、再インストールする。(⇒インストール手順は、マニュアル(PDF)をご参照ください)
- ●「Q11. ダイヤルアップネットワークの接続方法がわかりません」を参照し、ダイヤルアップ接続の再設定をおこなう。

設定後、接続の際に以下を確認してください。

●パソコンのスピーカーをONにしている場合、接続音が聞こえるか。
 ●接続時、REX-C56EX本体のLED(OHランプ)が点灯するか。

これらが動作しない場合は、REX-C56EX本体の故障の可能性が 考えられます。お手数ですが、サポートセンターまでお問い合わ せください。

Q18. FAXソフトをインストール後、モデムが動作し なくなりました。

**A18.** FAX ソフトをインストール後、モデムを組み込むと正常に動作しない場合があります。一旦 FAX ソフトをアンインストール後、再度インストールしてご確認ください。

FAX ソフトの初期値は"受信しない"設定になっている場合が あります。送信可能にもかかわらず受信出来ない場合、一度設 定を再確認してください。

# Windows 11/10/8.1/8での質問 **Q19**. 「電話とモデム」の画面はどこから開きますか? A19、次の手順で開きます。 1. [コントロールパネル]を開きます。 ※開き方は「補足 ■コントロールパネルの開き方」をご参照ください。 2. 画面右上の「表示方法」の"カテゴリ"をクリックし、"大きいアイ コン"または"小さいアイコン"をクリックします。 11 コントロール パネル ✓ ひ コントロール パネルの検索 Q コンピューターの設定を調整します 6 システムとセキュリティ <sup>フンピューターの状態を確認</sup> 大きいアイコン(L) 小さいアイコン(S) ンピューターの状態を確認 ァイル恩歴でファイルのパ 「ックアップと復元 (Wine 1時の奈良と解決 デスクトップのカスタマイズ テーマの変更 5 ネットワークとインターネット 皮の語幕 ・max/の方理(氏の調整 時計、言語、および地域 言語の追加 入力方法の変更 クー・ワートの加速な トワークの状態とタスクの表示 ハグループと共有に騙するオポノョンの選択 3. 表示された[電話とモデム]アイコンをダブルクリックします。 電話とモデム ●Windows 7での質問 **Q20.** [電話とモデム] の画面はどこから開きますか? A20. 手順はQ19.をご参照ください。 Q21. Windows 7 標準のFAXソフト [Windows FAXとスキャン]で、「このメディアは書き込 み禁止のため送信できません」が表示され、 FAX送信できません。 A21. [Windows FAX とスキャン]の機能を、いったん無効化して から有効化し、FAX 送信ができるかご確認ください。 【手順】

- [コントロールパネル]-[プログラムのアンインストール (プログラムと機能)]を開きます。
- 2.「Windows の機能の有効化または無効化」をクリックします。
- 3. 一覧内の「印刷とドキュメントサービス」-「Windows FAX とスキャン」のチェックを外し、[OK] をクリックし ます。
- **4.**パソコンを再起動します。
- 5. 起動後、1. ~ 3. の操作をおこない、「Windows FAX とス キャン」にチェックを入れ、[OK]をクリックします。
- Q22. Windows 7 XP Mode で使用可能ですか?
- A22. 使用できません。

# ●Windows Vistaでの質問

- Q23. ハイパーターミナルがありませんが、どのよう に追加するのですか?
- A23. Windows Vista には、ターミナルソフトは含まれていません。
- Q24. FAXを使用したいのですが、「Windows FAX とスキャン」が見つかりません。
- A24. ご使用の Windows Vista のエディションは何でしょうか。 FAX ソフトは、Windows Vista の Business、Ultimate、 Enterprise の各エディションに含まれています。Home (Basic、Premium ともに)には含まれていません。

【エディションの確認方法】

エディションは、システムのプロパティ画面にて確認可能です。

- 1.[スタート]-[コンピュータ]を開きます。
- 2.メニューバーの[システムのプロパティ]をクリックします。
- 3.システムのプロパティ画面が表示されます。

"Windows Edition"の下に記載のある「Windows Vista」の後ろ にエディションの記載があります。

| עו−םאכב ויייי                                                        | ネル・システムとメンテナンス・システム・4                                                                   |
|----------------------------------------------------------------------|-----------------------------------------------------------------------------------------|
| <b>タスク</b><br>デ <u>バイス マネージャ(M)</u>                                  | コンピュータの基本的な情報の表示<br>Windows Edition                                                     |
| <ul> <li>⑦ リモートの設定(<u>R</u>)</li> <li>⑦ システムの保護(<u>Y</u>)</li> </ul> | Windows Vista™ Ultimate<br>Copyright © 2006 Microsoft Corporation. All rights reserved. |

Q25. 所在地の編集画面の入力内容について教えてください。

# A25. 主な入力内容は以下の通りです。

- 国 / 地域 :日本
- 市外局番 : お客様が使用になる場所の局番(プロバイダによ り指定がある場合はその指示に従ってください)
- ダイヤル情報: <外線発信番号>

入力は不要(空欄)

(交換機などを利用している場合、その機器にあわせ、外線発信に必要な番号を入力してください)
(識別番号>

入力は不要(空欄)

ダイヤル方法: お客様がご契約の電話回線を選択

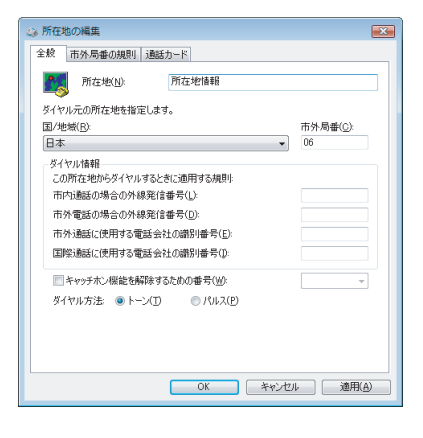

## ●Windows 2000での質問

- **Q26.** 接続しても、DTE速度(115,200bps)が表示 されますが、DCE速度を表示させるためにどう すればよいでしょうか?
- A26. Windows 2000では、OS側の仕様によりDTE速度が表示 されます。この現象は、「ServicePack1」以上にアップす ることにより回避できることを確認しています。

#### Q27. ハイパーターミナルがありませんが、どのよう に追加するのですか?

- A27. 追加方法は、以下の通りです。
  - 1.「スタート」-「設定」-「コントロールパネル」を開きます。
  - 2.「アプリケーションの追加と削除」アイコンをダブルクリックし、 「Windows ファイル」タブをクリックします。
  - 3. 「通信」をダブルクリックします。
  - 4. 「ハイパーターミナル」にチェックを入れ、「OK」をクリックします。

#### ●ご使用に関する質問

Q28. ●スピーカーからのダイヤル音をなくしたいので すが。 ●発信時、ダイヤル音が鳴りません。

#### **A28.** 設定方法は、以下の通りです。

- デバイスマネージャー画面を開きます。
   ※開き方は「補足■デバイスマネージャーの開き方」をご参照ください。
- 2. 「モデム」をダブルクリック、表示された 「REX-C56EX...」をダブルクリックします。
- 3. 「詳細設定」タブにて、次のように記述します。

Windows 11/10/8.1/8/7/Vista/ Windows Server 2019/2016/2012R2/2012/2008R2/2008 REX-C56EX ...のプロパティ画面の「詳細設定」タブをク リックし、追加の初期化コマンド欄に「ATMO(ゼロ)」と記 述します。

| 土巾 | モデム 診路    | 所 詳細設定          | トライバー 詳細        | 1 ለአጉ         | 電源の管理 |
|----|-----------|-----------------|-----------------|---------------|-------|
|    | 自加設定      |                 |                 |               |       |
| ſ  | 追加の初期化コマン | νド <u>(X</u> ): |                 |               |       |
| U  | ATM0      |                 |                 |               | ļ     |
|    | 初期化コマンドを使 | うと、重要な情報が       | が公開されてしまう       | の前能性が         |       |
|    | あります。詳細はモ | デムの説明書を参照       | <b>育してください。</b> |               |       |
|    |           |                 |                 |               |       |
|    |           |                 |                 |               |       |
|    |           |                 |                 |               |       |
|    |           |                 |                 |               |       |
|    |           |                 |                 |               |       |
|    |           |                 |                 |               |       |
|    |           |                 |                 |               |       |
|    |           |                 |                 |               |       |
|    |           | Ē               | 氏定の設定を変す        | Ē( <u>D</u> ) |       |
|    |           | Ē,              | 代定の設定を変更        | Ē( <u>D</u> ) |       |

Windows XP/2000/Windwos Server 2003R2/2003 REX-C56EX...のプロパティ画面の「詳細設定」タブをク リックし、追加設定項目に「ATMO(ゼロ)」と記述します。

Q29. FAXを使用したいのですが、OS標準FAXソフト で使用できますか?

#### A29. 使用できます。

FAX 送信手順は、製品添付 CD-ROM 内の「FAX 送信」マニュ アル PDF をご参照ください。

- ●Windows 8.1 64bit、Windows Server 2012R2版の OS 標準 FAX ソフト「Windows FAX とスキャン」を使用 する場合は、Windows Update (更新プログラム (KB3000850))が必要です。
- ●Windows Vista の場合はエディションにより異なります。 詳細は Q24. をご参照ください。

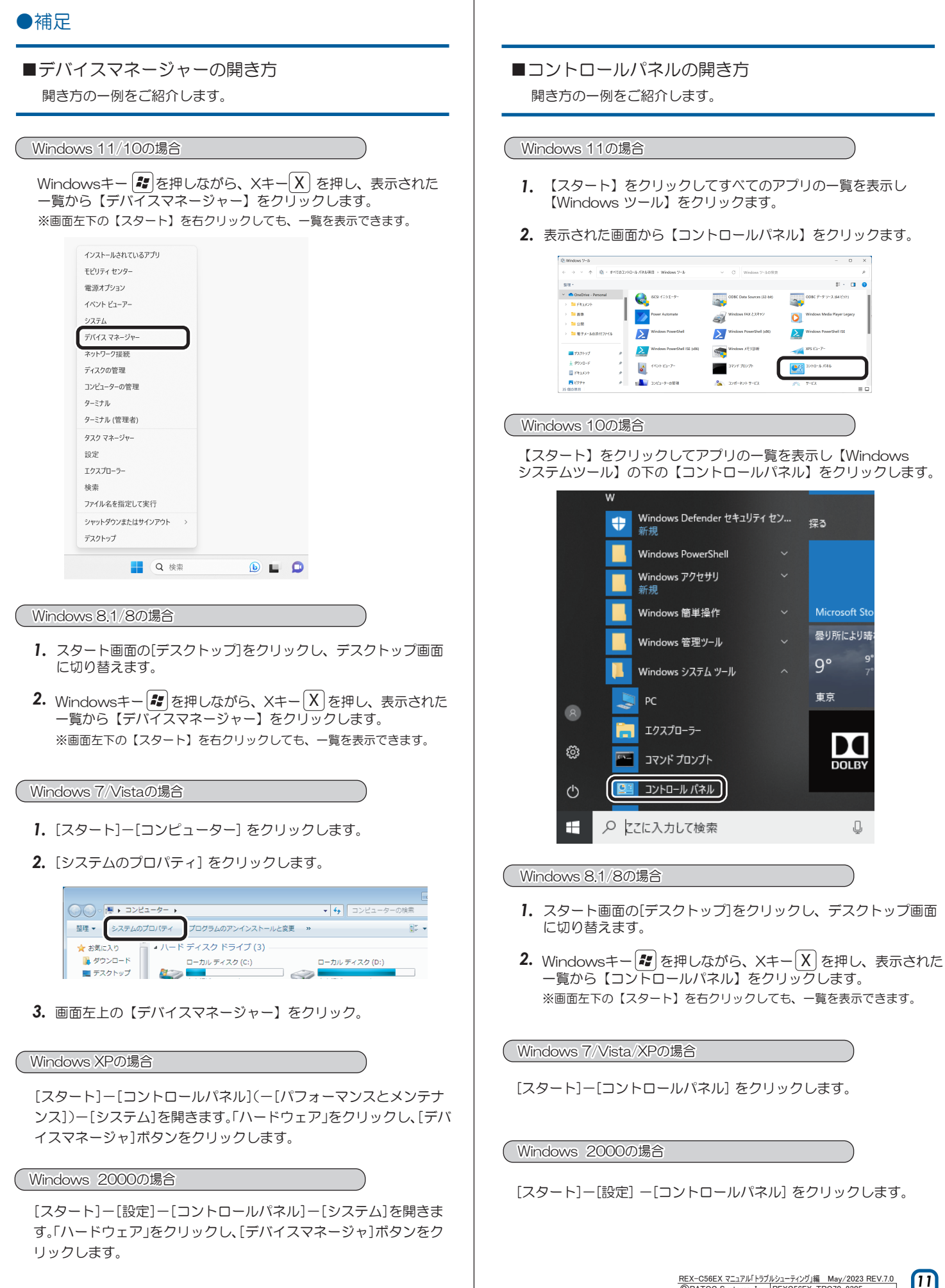